## Incident Reporting

1. From the home screen, scroll down to find Incident Report button. Press 'Lodge an Incident Form'.

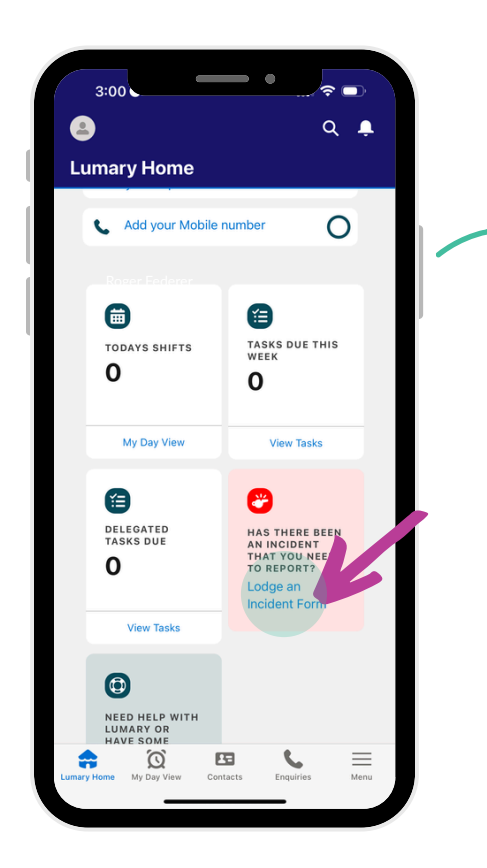

4. Continue to follow the prompts. Answer the questions with relevance to the incident you are reporting.

• 11:41 <u> –</u> Q 📮 Lumary Home
A
A
A
A
A
A
A
A
A
A
A
A
A
A
A
A
A
A
A
A
A
A
A
A
A
A
A
A
A
A
A
A
A
A
A
A
A
A
A
A
A
A
A
A
A
A
A
A
A
A
A
A
A
A
A
A
A
A
A
A
A
A
A
A
A
A
A
A
A
A
A
A
A
A
A
A
A
A
A
A
A
A
A
A
A
A
A
A
A
A
A
A
A
A
A
A
A
A
A
A
A
A
A
A
A
A
A
A
A
A
A
A
A
A
A
A
A
A
A
A
A
A
A
A
A
A
A
A
A
A
A
A
A
A
A
A
A
A
A
A
A
A
A
A
A
A
A
A
A
A
A
A
A
A
A
A
A
A
A
A
A
A
A
A
A
A
A
A
A
A
A
A
A
A
A
A
A
A
A
A
A
A
A
A
A
A
A
A
A
A
A
A
A
A
A
A
A
A
A
A
A
A
A
A
A
A
A
A
A
A
A
A
A
A
A
A
A
A
A
A
A
A
A
A
A
A
A
A
A
A
A
A
A
A
A
A
A
A
A
A
A
A
A
A
A
A
A
A
A
A
A
A
A
A
A
A
A
A
A
A
A
A
A
A
A
A
A
A
A
A
A
A
A
A
A
A
A
A
A
A
A
A
A
A
A
A
A
A
A
A
A
A
A
A
A
A
A
A
A
A
A
A
A
A
A
A
A
A
A
A
A
A
A
A
A
A
A
A
A
A
A
A
A
A
A
A
A
A
A
A
A
A
A
A
A
A
A
 Details 50% Complete Categorisation Please select Primary Inc + Incident Client Incident Sub-Categor \$ Communication \*Location Of Incide Home Community O Site Othe Summarise the Incider Salesforce Sans 👻 12 v B I ⊻ 5 ≔ 1≣ +1≣ +1≣ ≡ ≡ ⊘ ⊠ I<sub>×</sub> Q C

7. Proceed to indicate who was involved via prompts below.

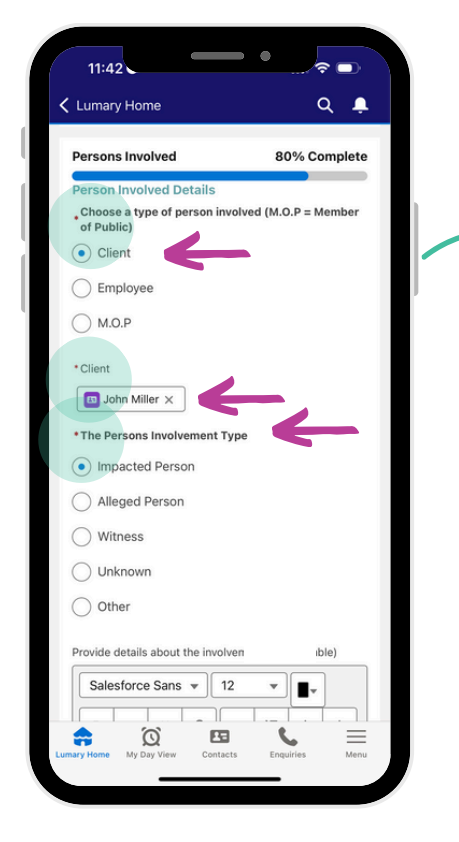

2. Complete all steps of the incident/feedback form. Beginning with whether the lodgement is an **incident or** feedback. Select relevant funding. Press Next.

3. Fill out all required fields. This section asks for your name, the date and time of incident occurrence and incident report.

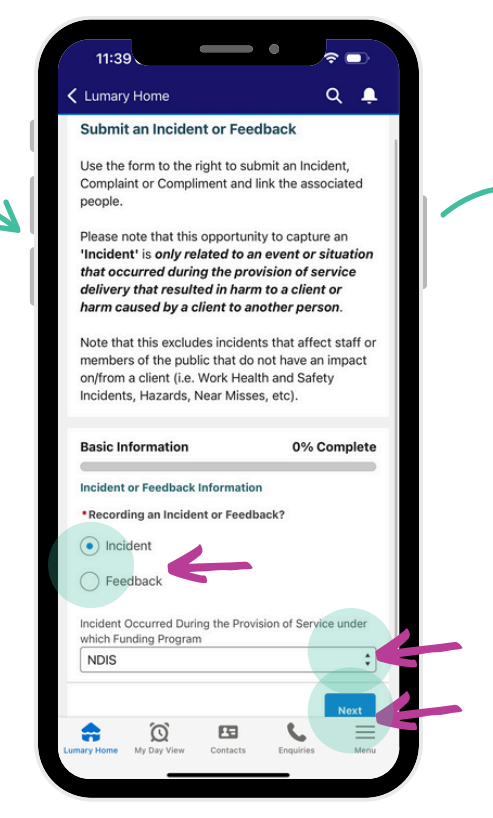

5. Summarise the incident, Reminder: You can use the **microphone** on your keyboard for voice to text

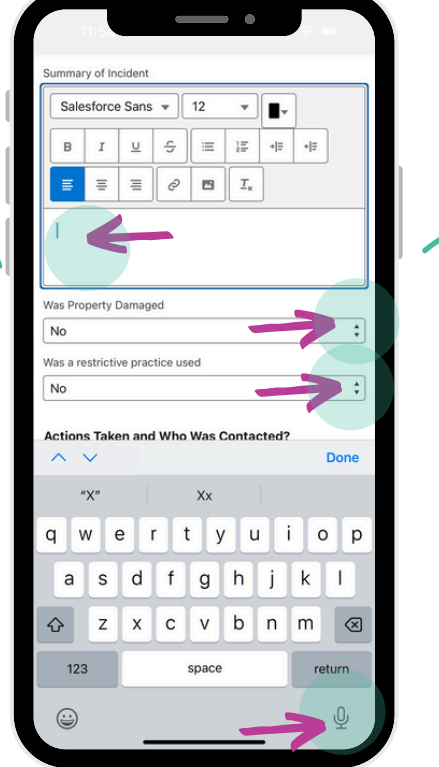

8. Provide details about the involvement (if applicable).

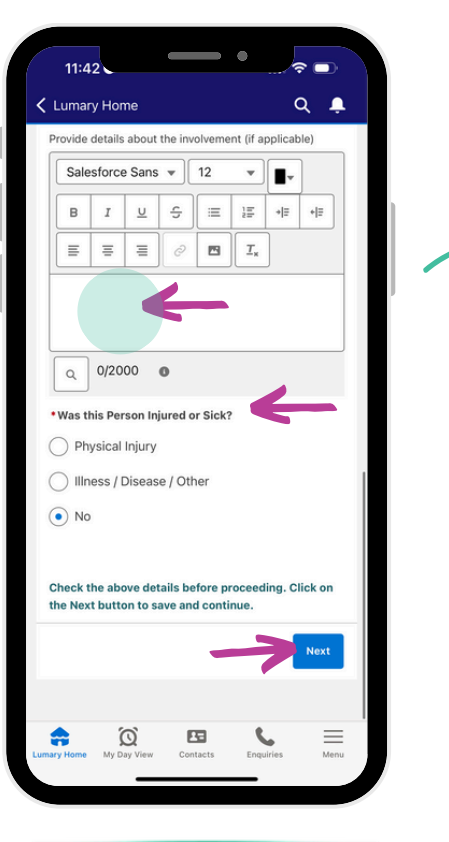

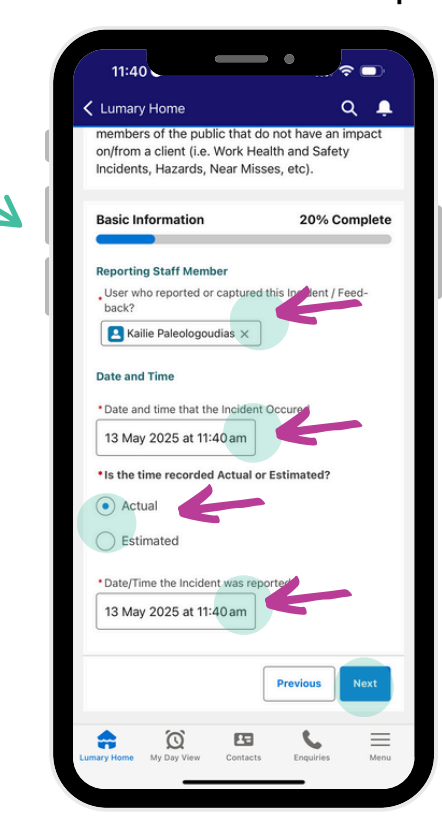

6. Summarise the Initial Response to the incident including who was contacted and actions taken.

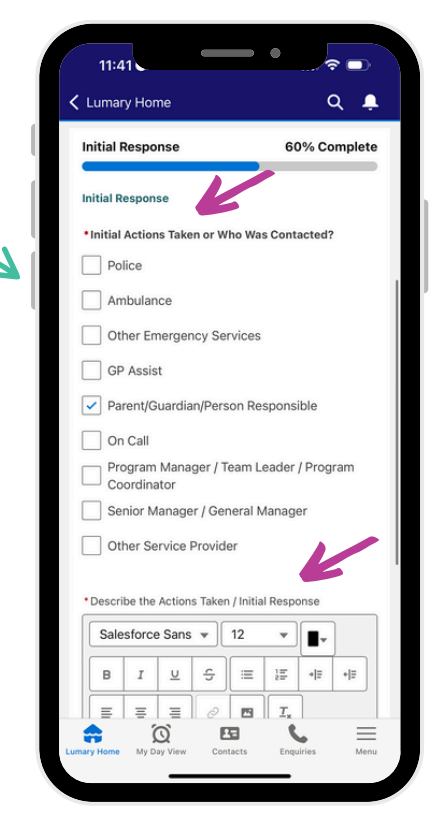

9. Link another person to the event if required.

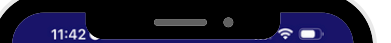

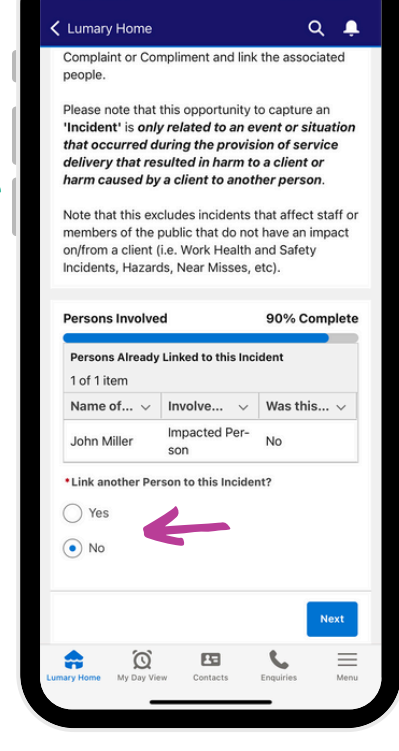

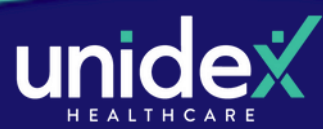

## **Incident Reporting**

10. Add any files or attachments related to the incident.

11. You're finished! From here you can edit your Incident Report by clicking 'edit', or simply return to your home page.

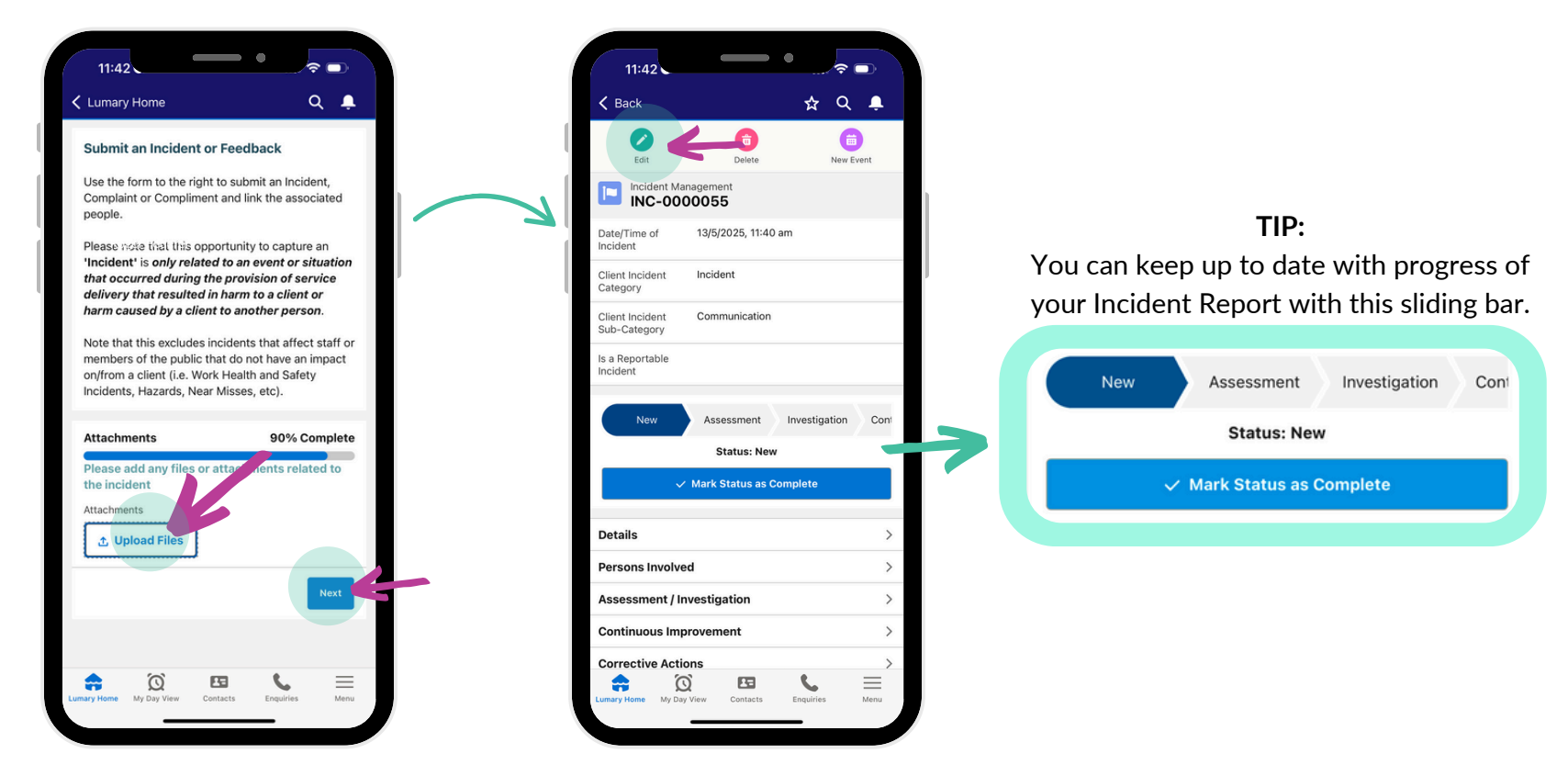

Should you require any help please contact us <u>lumary@unidexhealthcare.com.au</u>

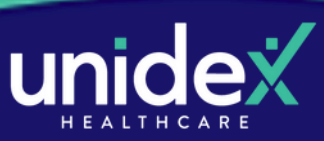